# RESOURCE GUIDE - POWER & CONTROL RGB TOUCH PANEL |S3|

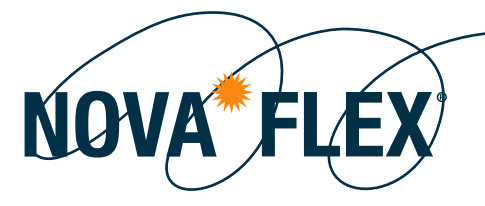

# WIRING DIAGRAM

<u></u>

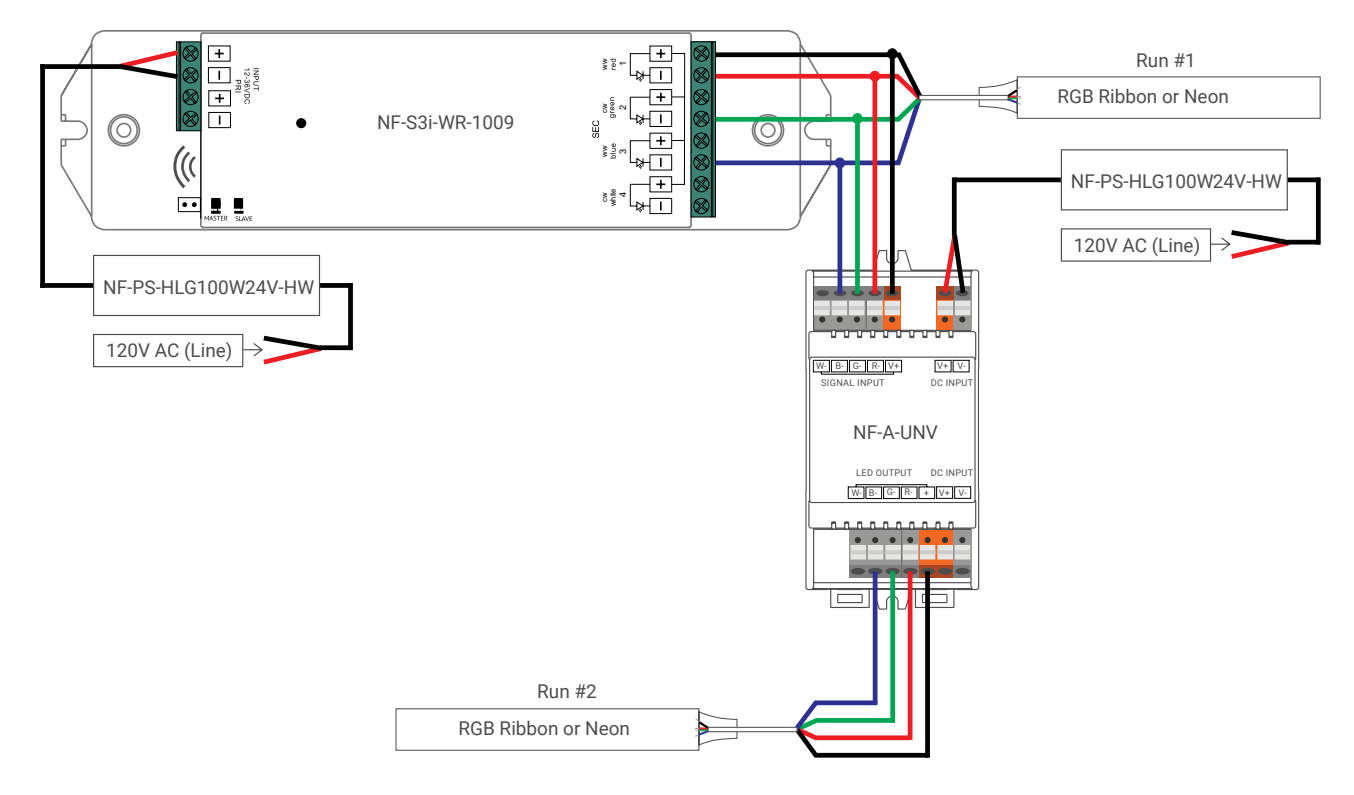

# PAIRING

Turn on the touch panel (indicator light will turn BLUE). Click the Learning Key on the NF-S3i-WR-1009 Select your "ZONE" (# Z1-Z4) then play with color panel

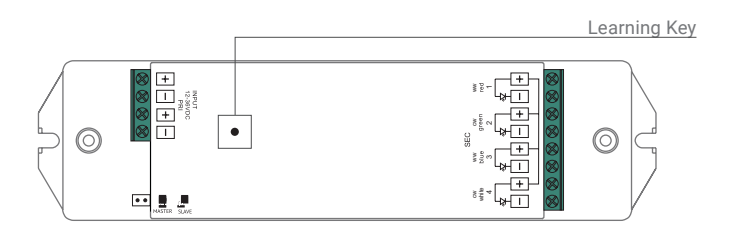

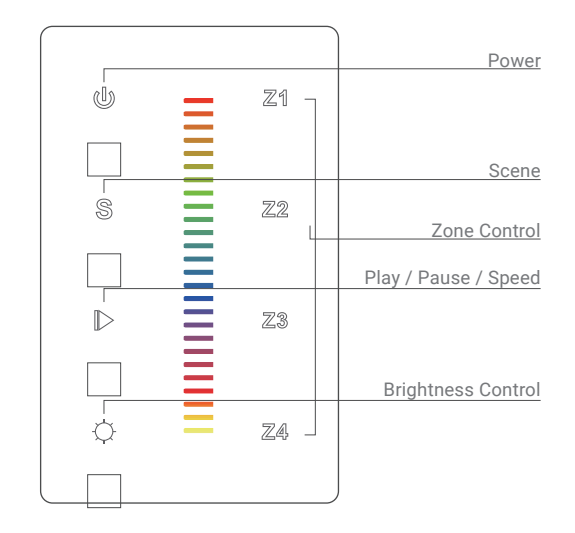

Nova Flex LED, LLC. retains the right to modify the design of our products at any time as part of the company's continual product improvement program.

FIXTURE

PHASE

DATE 800.595.6302

PROJECT

# RESOURCE GUIDE - POWER & CONTROLRGB TOUCH PANELS3I

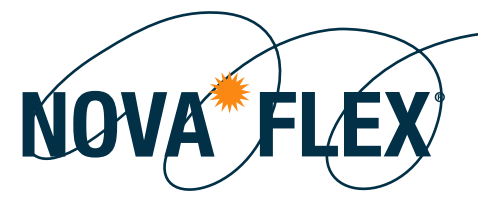

## **OPERATION**

UR

Controlling Zones - Up to 4 different ZONES Refer to "Pair" above to pair different zones. Once zone is paired, select the "ZONE" you'd like to control. Control how you'd like.

Can control MULTIPLE ZONES at once (BLUE indicator dot will illuminate when Selected).

Select ALL ZONES that you'd like to control. Then control how you'd like.

To get OFF this mode, simply move your finger on the color panel once and then select a specified ZONE you'd like to control.

Turn ON/OFF 1 Zone Press and hold ZONE number you'd like to turn ON/OFF (BLUE = ON; GOLD = OFF).

Turn ON/OFF ALL Zones Press the "Power" button (BLUE = ON ; GOLD = OFF)

Setting Scenes – Up to 1 SCENE total Select your color you would like to save as a scene. Press and hold "S" for 3 Seconds (lights should flash when stored successfully).

To change multiple zones to the same scene simultaneously, select ALL ZONES in continuous form that you'd like to control (lights by ZONE will turn BLUE). Then press \$ once.

### Preset Scene - (Play/Pause)

Press the "Play/Pause" button D on the LEFT hand side of the Touch Panel. (Play/Pause function – Pressing this button twice will result in a PAUSE. --I.E. To get to Preset Scene "4", Press the "Play/Pause" button (7) times to PLAY Present Scene "4" (Play(1)-Pause(1)-Play(2)-Pause(2)-Play(3)-Pause(3)-Play(4))

#### Speed of Preset Scene

Once the preferred Preset Scene is selected, press and hold the "Play/Pause" button for 2 Seconds ("Play/Pause" button on the Touch Panel will blink twice (BLUE) indicating it has entered SPEED MODE) DO NOT REMOVE YOUR FINGER WHILE CONTINUING TO HOLD IT DOWN until you get to the preferred SPEED (release button and press and hold again to go opposite direction).

#### Color Change

Select the ZONE(s) you'd like to control. Adjust Color Panel

#### Brightness

Select the ZONE(s) you'd like to control. Press and hold sun  $\bigcirc$  (Bottom Left) to adjust brightness (release button and press and hold again to go opposite direction).

Nova Flex LED, LLC. retains the right to modify the design of our products at any time as part of the company's continual product improvement program.